# 2B. Settings

- Sound Settings (page 26)
- Display Settings (page 28)
- Location Settings (page 29)
- Messaging Settings (page 30)
- Airplane Mode (page 30)
- Security Settings (page 31)

### Personalize

#### Display Language

You can choose to display your phone's onscreen menus in one of several languages.

- Touch Select locale.
- 2. Touch a language to select it.

### Sound Settings

#### Ringtones

Your phone provides a variety of ringer options that allow you to customize your ring and volume settings. These options allow you to identify incoming calls and messages by the ring.

#### Selecting Ringtones

To personalize your ringtones:

- 1. Touch S & Settings > Sound & display > Phone ringtone, Alert ringtone, or Notification ringtone.
- Touch a ringtone to select it, and touch OK to assign it. (To preview a ringtone, touch it or use the Navigation Key to scroll through and hear samples.)

#### Assigning a Ringtone to a Contact

You can also assign a ringer to a specific contact entry so you know who's calling without looking at the phone.

1. Touch 🔰 Dialer > Contacts.

- Touch a ringtone to select it, and touch OK to assign it. (To preview a ringtone, touch it or use the Navigation Key to scroll through and hear samples.)

#### Vibrate Settings

#### Vibrate All

The Vibrate All option allows you to be notified of calls and messages with a vibration instead of an audible alert.

To activate Vibrate All:

Press and hold the Volume button down while on the home screen until the phone vibrates.

To deactivate Vibrate All:

Press and hold the Volume button up.

These icons indicate how the ringer is set:

- The phone vibrates instead of making a sound for phone calls.
- Direct Connect calls, Group Connect calls, and Talkgroup calls are heard through the earpiece, not the speaker.

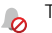

The ring volume is set to zero for all calls.

#### **Ring and Vibrate**

To set your phone to ring and vibrate when you receive phone calls or Call Alerts:

Touch O > O Settings > Sound & display > Vibrate.

#### Silent Mode

The Silent Mode option allows you to mute all sounds without turning your phone off.

To activate and deactivate Silent Mode:

Press and hold O Power/Screen Lock to open the Phone Options menu and touch Silent mode.

#### Adjusting the Phone's Volume Settings

Adjust your phone's volume settings to suit your needs and your environment.

- 1. Touch 🖸 > 🎡 Settings > Sound & display.
- 2. Select Ringer volume or Media volume.
- 3. Choose a volume level and touch OK.

*Tip:* You can adjust the ringer volume while on the home screen (or the earpiece volume during a call) by using the Volume button on the left side of your phone.

### Display Settings

#### Changing the Screen Timeout

Select how long the display screen remains backlit after any screen touch or keypress is made.

Touch Settings > Sound & display > Screen timeout and then touch a duration.

*Note:* Long backlight settings reduce the battery's talk and standby times.

#### Changing the Wallpaper

Choose what you see on the display screen while powering on or off and while on the home screen.

 From the home screen, press Menu B > Wallpaper > Wallpaper gallery or Media Gallery.

To select a wallpaper from the Wallpaper gallery:

- 1. Flick the thumbnail images left or right to select a wallpaper.
- 2. Touch Set wallpaper to assign an image.

Settings

To select a wallpaper from Media Gallery:

- 1. Touch 🛎 Media Gallery.
- 2. Touch an image to open it.
- Crop the picture if prompted, and then touch Save to set the image as your wallpaper.

Tip: You can also set an image as a wallpaper from within Media Gallery by touching and holding the image thumbnail and then touching Set as > Wallpaper.

Changing the Clock Display

Select a format for the time and date display.

- ▶ Touch > ☆ Settings > Date & time.
  - Touch Use 24-hour format to toggle between 24-hour time display and 12-hour time display.
  - Touch Select date format, and then touch a date format to assign it.

*Note:* The time, time zone, and date are set by the network, and even though they show up as options, they cannot be changed.

# Location Settings

Your phone is equipped with a Location feature for use in connection with location-based services.

The Location feature allows the network to detect your position. Turning Location off will hide your location from everyone, except 911.

Note: Turning Location on will allow the network to detect your position using GPS technology, making some Sprint applications and services easier to use. Turning Location off will disable the GPS location function for all purposes except 911, but will not hide your general location based on the cell site serving your call. No application or service may use your location without your request or permission. GPS-enhanced 911 is not available in all areas.

To enable your phone's Location feature:

Touch (B) > Settings > Location & security and select one or more services to use.

# Messaging Settings

Messaging settings make messaging easier by letting you decide how you would like to be notified of new messages, create a signature with each sent message, and create your own preset messages.

### Setting Message Notification

When you receive a message, your phone notifies you by displaying an icon in the notification bar. You can also choose to be notified with a sound while making a phone call.

To turn messaging notifications on and off:

Touch Solution > Messaging > Menu Solution > Settings > Notifications.

To select a message notification ringtone:

To set your phone to vibrate when you receive a message:

 Touch O > â Messaging > Menu B > Settings > Vibrate.

### Setting Reports

You can also choose to receive read and delivery reports for each message you send.

To receive read reports:

To receive delivery reports:

## Airplane Mode

Sometimes you may want to have your phone on, but turn off its ability to make and receive calls and other transmissions. To set your phone so that it cannot make or receive phone calls, Direct Connect calls, Group Connect calls, Talkgroup calls, or transfer data:

Press and hold O Power/Screen Lock to open the Phone Options menu and touch Airplane mode.

When in Airplane Mode,  $\rightarrow$  appears in your notifications bar.

To turn Airplane Mode off:

Press and hold **O** Power/Screen Lock to open the Phone Options menu and touch Airplane mode.

Note: When you select airplane mode, all wireless services are disabled. You can then turn Wi-Fi back on, if permitted by your airline. Other wireless voice and data services (such as calls and text messages) remain off in airplane mode. Emergency calls to your region's emergency number can still be made.

Tip: To add a quick switch for Airplane mode, touch and hold a blank spot on your home screen, then touch Motorola Widgets > Airplane Mode Toggle.

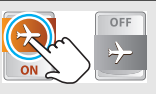

# Security Settings

Touch O > o Settings > Location & security.

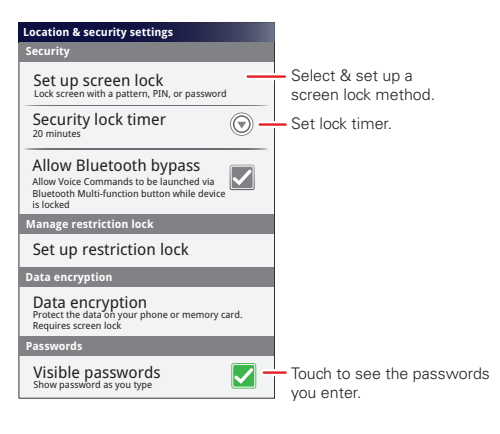

### Your Phone's Lock Feature

#### Screen Lock

Note: You can make emergency calls on a locked phone (see "Emergency Calls" on page 33).

#### To lock the screen:

– or –

Let the screen time out (don't press or touch anything).

To unlock the screen:

▶ Press Screen Lock ⓐ and then drag ⓑ to the right.

Security Lock

To access the Security lock menu:

- Touch O > Settings > Location & security > Set up screen lock, and then select an option.
  - To set a password or an unlock pattern that you need to draw to unlock your screen, touch
    Pattern, PIN, or Password.

- To turn the lock off, touch None.
- To change the password or lock pattern, touch Change screen lock > Pattern, PIN, or Password.

#### Unlocking Your Phone

At the "Enter password to unlock" prompt, enter your password or PIN and touch Enter.

– or –

At the "Draw pattern to unlock" prompt, draw the saved pattern to unlock the phone.

#### Forgot Your Pattern, PIN, or Password?

When you set up your screen lock, you were asked to choose two security questions.

If you forgot your pattern, PIN, or password, touch **Forgot password?** and enter your security question answer to unlock your phone. If you also forgot your security question answer, touch **Forgot answer?**, and enter your Gmail address and password.

Note: You will need to enter a new pattern, PIN, or password after your phone is unlocked.

#### Calling in Lock Mode

You can place calls to 911 when in lock mode.

► Touch the Emergency call button at the bottom of the screen, dial **9 1 1**, and press Talk .

# **Resetting Your Phone**

### Phone Reset

Selecting **Reset phone** resets all phone settings back to their default values, and clears all information (text messages, contacts, emails, etc.) and downloaded apps.

 Touch O > Settings > Privacy > Master Clear > Reset phone.

WARNING: All data on your phone will be deleted.

2. Enter your phone's six-digit security code and touch **OK**. (A disclaimer is displayed.)

*Note:* Your security code is a six-digit number used for resetting your phone. Please contact Sprint Customer Service if you do not know your security code.

3. Read the prompt and touch Erase everything to complete the reset. (Press Back 🗈 to cancel.)

#### Feature Reset

Selecting **Feature Reset** resets all phone settings back to their default settings.

- 1. Touch O > Settings > SD card & phone storage > Feature Reset > Feature Reset.
- 2. Enter your phone's six-digit security code and touch **OK**. (A disclaimer is displayed.)
- Note: Your security code is a six-digit number used for resetting your phone. Please contact Sprint Customer Service if you do not know your security code.
- 3. Read the prompt and touch **Re-apply All** to complete the reset. (Press **Back** ) to cancel.)

# Update my phone

Stay up to date with the latest software for your phone. You can check, download, and install updates using your phone or your computer:

#### • Using your phone:

You may get an automatic notification of an available update on your phone. Follow the instructions to download and install.

To manually check for updates, touch  $\boxed{O}$  >

Settings > About phone > System updates.

Your phone downloads any updates over your mobile network. Remember, these updates can be quite large (25MB or more) and may not be available in all countries. If you don't have an unlimited data plan, or mobile network updates are not available in your country, you can update using a computer.

• Using your computer:

On your computer, go to <u>www.motorola.com/</u> <u>mytitanium</u> and check the "Software" links. If an update is available, simply follow the installation instructions.

### Crash recovery

In the unlikely event that your phone stops responding to touches and key presses, try a quick reset. Remove the back cover and battery (see "Removing the Battery" on page 15), then replace and switch your phone on as usual.

# 2C. History

- Recent Calls (page 35)
- Frequent Calls (page 35)

### Recent Calls

To see all recent calls (call history):

- ▶ Touch **S** > Recent.
  - To call a number, touch it.
  - To send a text message, create a contact, view a contact, or other options, touch and hold an entry.
  - $\scriptstyle \bullet$  To clear the list, touch  $\bigcirc >$  Clear list.

# Frequent Calls

- ▶ Press S > Favorites.
  - To call a number, touch it.
  - To send a text message, view a contact, or other options, touch and hold an entry.

# 2D. Contacts

- Viewing and Using Contacts (page 36)
- Creating Contacts (page 37)
- Transferring Contacts (page 37)
- Calling Or Emailing Contacts (page 39)
- Editing Or Deleting Contacts (page 39)
- Linking Contacts (page 39)
- Synchronizing Contacts (page 39)
- Making Groups (page 39)

# Viewing and Using Contacts

#### From the home screen, touch 🔰 Dialer > Contacts.

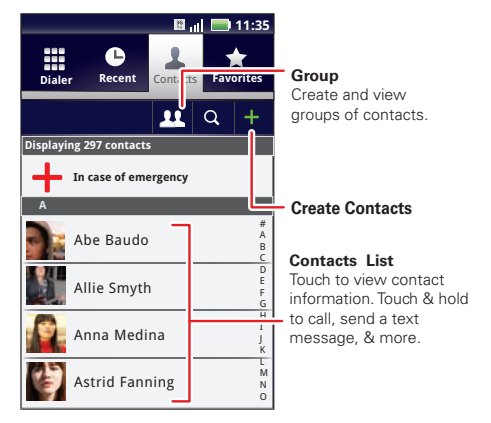

When you set up a social networking account (see page 4), you'll know what everybody's up to and when.

▶ Touch 🔰 Dialer > Contacts.

- To find a contact, type the contact name. Touch a contact to open its details. Flick the screen left or right to see Social Networking updates or History.
- To change which group of contacts is shown (AII, Facebook, and so on) touch the filter name at the top.
- To change how you view the list of contacts, flick left or right at the bottom of the screen to select History (recently used), A-Z (list without status), or Status (list with status).

### **Creating Contacts**

Note: Before entering contacts, you must set up at least one email account on your phone. See "Setting Up Your Voicemail" on page 4 or "Setting Up Messaging" on page 53.

- 1. Touch I Dialer > Contacts > 😁 > Add contact.
- 2. Fill in as much or as little information as you'd like.

3. When you're finished, touch Save.

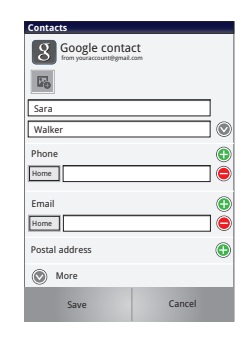

# Transferring Contacts

Get all your contacts, all in one place. Here's a few helpful hints:

 Use Gmail<sup>™</sup>: All your Gmail contacts are automatically synced to your phone. Various computer applications for mobile phones and email accounts allow you to export your contacts as a ".CSV" file. You can then use Gmail to import the file. For more details, go to

www.motorola.com/transfercontacts or log in to your Gmail account on your computer and select "Help".

- Use a SIM card or a microSD card: You can transfer contacts from your old phone to your new Motorola phone using your SIM card or a microSD card. See "Transfering Contacts Using Your SIM Card" on page 38 or "Transfering Contacts Using Your SIM Card" on page 38.
- More: Find other methods and tools to help you at www.motorola.com/transfercontacts.

### Transfering Contacts Using Your SIM Card

1. On your old phone, copy all the contacts you want to your SIM card.

Tip: For Motorola Android phones, touch O > Manage SIM card > Export contacts to save your contacts to your SIM card.

- 2. Insert your SIM card in your new phone. See "Your SIM Card" on page 71.
- To import the contacts from your SIM card, touch I Dialer > Contacts, and then touch I > Import/Export.

# Transferring Contacts Using a microSD Card

- 1. On your old phone, copy all the contacts to your microSD card. (They'll be copied as a VCard file.)
- 2. Insert the microSD card in your new phone. See "Your Phone's microSD Card" on page 37.

### Link Contacts

You might have two or more **Contacts** for the same person, such as a friend with two email addresses. To combine these contacts:

- 1. Touch 🔰 Dialer > Contacts.
- 2. Touch a contact to open it, then touch 🚼 > Link contact and touch the second entry.

# Calling Or Emailing Contacts

- 1. Touch 🕼 Dialer > Contacts.
- For View contact, Call contact, Send text message, Send email, or other options, touch and hold the contact.

# Editing Or Deleting Contacts

- 1. Touch 🔰 Dialer > Contacts.
- 2. Touch the contact, and then touch 🚼 > Edit or Delete.

## Linking Contacts

You might have two **Contacts** for the same person, such as a friend with two email addresses. To combine these two contacts:

- 1. Touch 🔰 Dialer > Contacts.
- 2. Touch a contact to open it, and then touch ( 2) Link contact and touch the second entry. Your

social networking account remembers this connection.

# Synchronizing Contacts

When you change one of your **Contacts**, your phone automatically updates your other social networking accounts. Also, your phone updates your **Contacts** and social networking account whenever you change a friend in your social networking accounts.

# Making Groups

Touch I Dialer > Contacts > B > Display group > Create new group.

You can put your **Contacts** into groups that you create (like "friends", "family", or "work"). Then, you can find contacts faster by showing one group at a time.

# 2E. Calendar & Tools

- Calendar (page 40)
- File Manager (page 41)
- Alarm Clock and Timer (page 41)
- Calculator (page 42)
- Quickoffice (page 42)
- Accessibility (page 43)
- Updating Your Phone (page 47)
- Updating Your Phone (page 47)

### Calendar

Fouch  $\bigcirc > \overline{31}$  Calendar.

Your calendar events can be viewed in different ways: Touch B > Agenda, Day, Week, or Month. When you highlight an event, more details appear.

*Tip:* You can set up multiple calendars through your Gmail account so you can access them from your phone wherever you go.

### Adding Calendar Events

- From any view, touch B > More > New event. Enter the event start time and other details. You can even set a reminder so you don't forget about the event. (When you set the reminder time to 0 minutes, it plays at the event start time.)
- 2. When you finish entering event details, touch Save.

### Managing Calendar Events

- ► To edit an event, touch and hold it, and then touch Edit event. When you're done, touch Save.
- To delete an event, touch and hold it, and then touch Delete event.
- ► To go to today, touch 🔡 > Today.

# File Manager

# Alarm Clock and Timer

File Manager allows you to manage files such as pictures, videos, music, and applications stored on the microSD card.

▶ Touch **○** > **□** Files > SD card.

Touch a file or folder to open, and then touch and hold a file to **Delete** or **Share**.

### Alarm Clock

Your phone has multiple alarm capabilities.

- Touch O > O Alarm & Timer > Alarm.
  - To turn on an alarm, touch the check box.
  - When an alarm sounds, slide to Dismiss to turn it off or Snooze to delay for five minutes.
  - To add an alarm,

touch **B** > **Add alarm**, and then enter alarm details. Touch **Done** when you are finished.

To enable or disable an alarm, touch the check box.

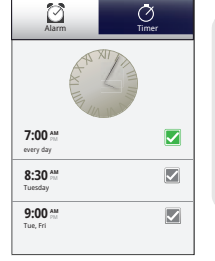